# لوكوتورب ربع ةتباثلا جماربلا ةيقرت HTTP/HTTPS قلباقلا تالوحملا ىلع SX500

## فدەلا

دق .اثدحم زاهجلا ءاقبإللو زاهجلا ءادأ نيسحتل ةتباثلا جماربلا ةيقرت مادختسا متي ةدعاسملا ةادألا ةهجاول ةيلصألا ةغللا رييغتل اضيأ ةغللا تافلم قيبطت متي بيولا نيوكتل.

# قيبطتلل ةلباقلا ةزهجألا

سيدكتلل ةلباقلا SX500 تالدبم ةلسلس •

# جماربلا ليزنتل URL ناونع

- <u>سيدكتلل ةلباقلا SX500 تالديم ةلسلس</u> •
- تباثلا جمانربلا نم رادصإ ثدحاً ليزنت نم دكأت :ةظحالم

## ةتباثلا جماربلا ةيقرت

#### تاغللا تافلم/ةتباثلا جماربلا تيبثت

**ةرادإ < ةرادإ** رتخاو بيولا ةئيەتل ةدعاسملا ةادألا ىلا لوخدلا ليجستب مق 1 ةوطخلا ةحفص حتف متي **.ةغللا/ةتباثلا جماربلل يطايتحا خسن/ةيقرت < تافلملا** :*ةغللا/ةتباثلا جماربلل يطايتحا خسن/ةيقرت*:

| Upgrade/Backup Firmware/Language                                                                                   |                                                                                  |  |
|----------------------------------------------------------------------------------------------------|----------------------------------------------------------------------------------|--|
| Transfer Method:                                                                                                   | <ul> <li>via TFTP</li> <li>via HTTP/HTTPS</li> <li>via SCP (Over SSH)</li> </ul> |  |
| Save Action:                                                                                                    | <ul> <li>Upgrade</li> <li>Backup</li> </ul>                                      |  |
| File Type:                                                                                                    | <ul> <li>Firmware Image</li> <li>Boot Code</li> <li>Language File</li> </ul>     |  |
| 🗢 File Name:                                                                                                    | Browse No file selected.                                                         |  |
| The firmware is upgraded to the inactive image file. You must activate the firmware using the "Active Image" page. |                                                                                  |  |
| Apply Cancel                                                                                                    |                                                                                  |  |

مدختست .*لقنلا ةقيرط* لقح يف **HTTP/HTTPS لوكوتورب ربع** رزلاا قوف رقنا .2 ةوطخلا

ةيفاضإ جمارب بلطتت الو كب صاخلا بيولا ضرعتسم هذه لقنلا ةقيرط.

| Transfer Method:  | <ul> <li>via TFTP</li> <li>via HTTP/HTTPS</li> </ul>                                             |
|-------------------|--------------------------------------------------------------------------------------------------|
| Save Action:      | <ul> <li>Upgrade</li> <li>Backup</li> </ul>                                                      |
| File Type:        | <ul> <li>Firmware Image</li> <li>Boot Code</li> <li>Language File</li> </ul>                     |
| 🜣 File Name:      | Choose File No file chosen                                                                       |
| The firmware is u | pgraded to the inactive image file. You must activate the firmware using the "Active Image" page |

جماربلا لقن يف بغرت تنك اذإ **TFTP لوكوتورب ربع** رايتخالا اضيأ كنكمي **:ةظحالم** (TFTP) طسبملا تافلملا لقن لوكوتورب مداخ قيبطت مادختساب لوحملا ىلإ ةتباثلا

.*ءارجإلا ظفح* لقح يف **ةيقرت** رزلا قوف رقنا .3 ةوطخلا

| Upgrade/Backup Firmware/Language |                                                                                                    |  |
|----------------------------------|----------------------------------------------------------------------------------------------------|--|
| Transfer Method:                 | <ul> <li>via TFTP</li> <li>via HTTP/HTTPS</li> </ul>                                               |  |
| Save Action:                     | <ul> <li>Upgrade</li> <li>Backup</li> </ul>                                                        |  |
| File Type:                       | <ul> <li>Firmware Image</li> <li>Boot Code</li> <li>Language File</li> </ul>                       |  |
| 🗧 File Name:                     | Choose File No file chosen                                                                         |  |
| Th <mark>e firmware is u</mark>  | ipgraded to the inactive image file. You must activate the firmware using the "Active Image" page. |  |
| Apply Cancel                     |                                                                                                    |  |

لقن بولسأ مادختسإ لالخ نم طقف يطايتحالا خسنلا ءارجإب حمسي **:ةظحالم** ف*لملا عون* لقح نم بوغرملا فلملا عونل رايتخالا رز رقنا .4 ةوطخلا.

| Upgrade/Backup Firmware/Language                                                                                  |                                                                              |  |
|----------------------------------------------------------------------------------------------------|------------------------------------------------------------------------------|--|
| Transfer Method                                                                                                   | I: O via TFTP<br>o via HTTP/HTTPS                                            |  |
| Save Action:                                                                                                    | <ul> <li>Upgrade</li> <li>Backup</li> </ul>                                  |  |
| File Type:                                                                                                    | <ul> <li>Firmware Image</li> <li>Boot Code</li> <li>Language File</li> </ul> |  |
| 🗳 File Name:                                                                                                    | Choose File No file chosen                                                   |  |
| The firmware is upgraded to the inactive image file. You must activate the firmware using the "Active Image" page |                                                                              |  |
| Apply Cancel                                                                                                    |                                                                              |  |

يلاتلا وحنلا ىلع يه ةحاتملا تارايخلا:

لوحملا تايلمع يف مكحتلل ەمادختسا متي جمانرب — تباثلا جمانربلا ةروص<sup>.</sup> ەڧئاظوو.

.ةددحملا ةغللاب (GUI) ةيموسرلا مدختسملا ةهجاو ضرع متيس — ةغللا فلم<sup>.</sup>

مساو راسملا لخدأ وأ ،رتويبمكلا نم فلم ديدحتل **فلم رايتخاٍ** قوف رقنا .5 ةوطخلا رواجملا لقحلا يف ةيقرتلا فلمل ردصملا.

| Transfer Method:  | <ul> <li>via TFTP</li> <li>via HTTP/HTTPS</li> </ul>                                             |
|-------------------|--------------------------------------------------------------------------------------------------|
| Save Action:      | <ul> <li>Upgrade</li> <li>Backup</li> </ul>                                                      |
| File Type:        | <ul> <li>Firmware Image</li> <li>Boot Code</li> <li>Language File</li> </ul>                     |
| File Name:        | Choose File No file chosen                                                                       |
| The firmware is u | pgraded to the inactive image file. You must activate the firmware using the "Active Image" page |

ريذحت ةذفان رەظت .**قبطي** ةقطقط .6 ةوطخلا:

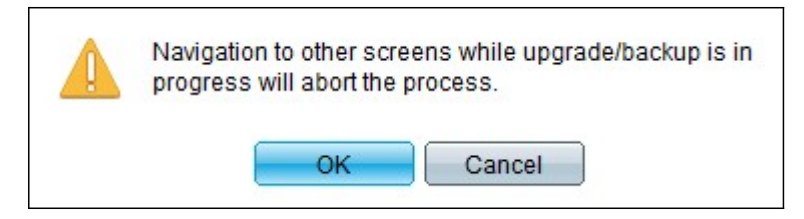

.تقولاا ضعبل مدقت طيرش رهظي .OK قوف رقناو .7 ةوطخلا

نم ءاطخأ يأو تايئاصحإلا رەظت .مدقتلا طيرش يفتخي ،قئاقد عضب دعب .8 ةوطخلا م**ت** قوف رقنا ،لقنلا حجن اذإ .لقنلا

#### طشنلا تباثلا جمانربلا ددح

**قرادا < قرادا** رتخاو بيولا نيوكتل ةدعاسملا ةادألا ىل لوخدلا ليجستب مق 1. قوطخلا *قطش*نلا قروصلا < تافلمل:

| Active Image                              |                              |             |  |  |
|-------------------------------------------|------------------------------|-------------|--|--|
|                                           | Active Image:                | Image 1     |  |  |
|                                           | Active Image Version Number: | 6.2.10.18   |  |  |
|                                           | Active Image After Reboot:   | 6.2.10.18 💌 |  |  |
| Active Image Version Number After Reboot: |                              | 6.2.10.18   |  |  |
|                                           | Apply Cancel                 |             |  |  |

ةمئاقلا *دعب ةطشنلا ةروصلا* نم بولطملا تباثلا جمانربلا رادصا ددح .2 ةوطخلا *ليغشتلا ةداعا* قلدسنمل.

| Active Image |                                           |                       |  |  |
|--------------|-------------------------------------------|-----------------------|--|--|
|              | Active Image:                             | Image 1               |  |  |
|              | Active Image Version Number:              | 6.2.10.18             |  |  |
|              | Active Image After Reboot:                | 6.2.10.18 💌           |  |  |
|              | Active Image Version Number After Reboot: | 6.2.10.18<br>1.3.7.18 |  |  |
|              | Apply Cancel                              |                       |  |  |

ةداعإ دنع ممادختسإ متيس يذلا تباثلا جمانربلا رايتخال **قيبطت** قوف رقنا .3 ةوطخلا لوحملا ديەمت.

#### لوحملا ديەمت دعأ

مزلي ال .لوحملا ديەمت ةداعا بجي ،ەتيقرت تمت يذلا تباثلا جمانربلا رادصا قيبطتل طقف ةغل فلم ەثيدحت مت يذلا فلملا ناك اذا لوحملا ديەمت ةداعا.

ا قد**اعا < قرادا** رتخاو بيولا نيوكتل ةدعاسملا ةادألا ىلا لوخدلا ليجستب مق 1. قوطخلا *ليغشتلا قداعا* قحفص حتفت .**ديەمتلا**:

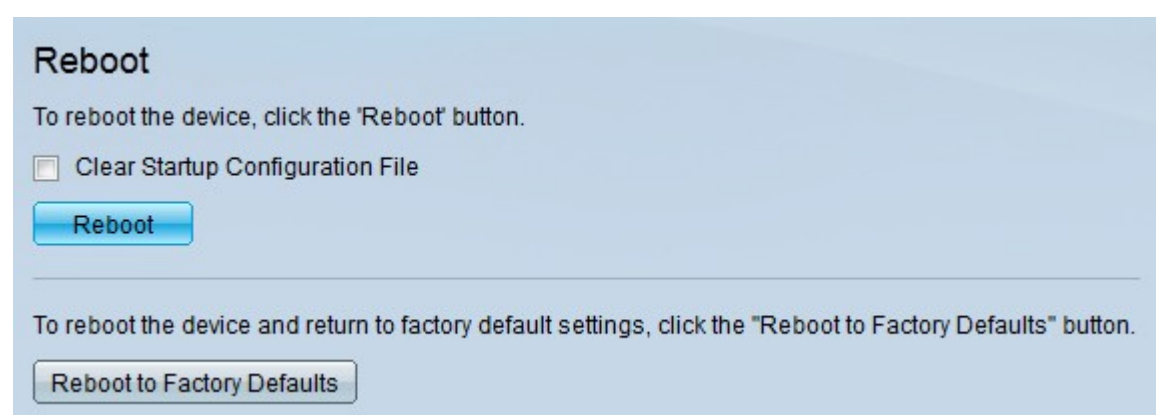

نيوكت فذحل **ليغشتلا ءدب نيوكت فلم حسم** رايتخالاا ةناخ ددح (يرايتخ<u>ا</u>) .2 ةوطخلاا لكشب لوحملا موقي ،رايخلاا اذه ديدحت عم .لوحملا ديهمت ةداعإ درجمب ليغشتلاا عدب تانيوكت نم لك فذح متيس ەنأل ةيضارتڧالا عنصملا تادادعإ طبض ةداعإب يساسأ ديەمتلا ةداعإ دنع ليغشتلاو ليغشتلا

تباثلا جمانربلا قيبطت متيو لوحملا ديەمت ةداعإ متت .**reboot** ةقطقط .3 ةوطخلا ثدحملا.

ةمجرتاا مذه لوح

تمجرت Cisco تايان تايانق تال نم قعومجم مادختساب دنتسمل اذه Cisco تمجرت ملاعل العامي عيمج يف نيم دختسمل لمعد يوتحم ميدقت لقيرشبل و امك ققيقد نوكت نل قيل قمجرت لضفاً نأ قظعالم يجرُي .قصاخل امهتغلب Cisco ياخت .فرتحم مجرتم اممدقي يتل القيفارت عال قمجرت اعم ل احل اوه يل إ أم اد عوجرل اب يصوُتو تامجرت الاذة ققد نع اهتي لوئسم Systems الما يا إ أم الا عنه يل الان الانتيام الال الانتيال الانت الما